## Eduroam Windows 10/11 İşletim Sistemi Ayarları

1- Masaüstünde sağ alt köşedeki internet bağlantı simgesi tıklayarak "**eduroam**" ağını seçiniz.

| (k             | Samsu<br>Güven          | n Universitesi<br>li          |                      |          |
|----------------|-------------------------|-------------------------------|----------------------|----------|
| ((;;           | eduroa<br>Güven         | m<br>li                       |                      |          |
| (c             | BIDB-E<br>Güven         | DU<br>li                      |                      |          |
|                |                         |                               |                      |          |
|                |                         |                               |                      |          |
|                |                         |                               |                      |          |
| Ağ 8<br>Tarife | k İntern<br>li bir bağl | et ayarları<br>antı oluşturma | k gibi ayarları değ  | iştirin. |
| (a.            |                         | ₯                             | (ارا)<br>Mobil etkin |          |

2- "Bağlan" düğmesine tıklayınız.

| (k                                                                                   | Samsui<br>Güven                                | n Universitesi<br>li |                              |        |  |  |  |  |
|--------------------------------------------------------------------------------------|------------------------------------------------|----------------------|------------------------------|--------|--|--|--|--|
| (h.                                                                                  | eduroam<br>Güvenli<br>🗹 Otomatik olarak bağlan |                      |                              |        |  |  |  |  |
|                                                                                      |                                                |                      | i                            | Bağlan |  |  |  |  |
| Güvenli                                                                              |                                                |                      |                              |        |  |  |  |  |
| Ağ & İnternet ayarları<br>Tarifeli bir bağlantı oluşturmak gibi ayarları değiştirin. |                                                |                      |                              |        |  |  |  |  |
| <i>M</i><br>Wi-Fi                                                                    |                                                | い<br>Ucak modu       | (ျာ)<br>Mobil etkin<br>nokta |        |  |  |  |  |

3- Gelen ekranda kullanıcı bilgileri istenmektedir."Kullanıcı Adı" kısmına kurum e-posta adresinizi(@samsun.edu.tr eklenerek) ve "Parola" kısmına kurum e-posta adresinizin şifresini giriniz.Ardından "**Tamam**" düğmesine tıklayınız.

| (k                                                                                   | Samsun Universitesi<br>Güvenli                              |                |                               |       |  |  |  |
|--------------------------------------------------------------------------------------|-------------------------------------------------------------|----------------|-------------------------------|-------|--|--|--|
| (h.                                                                                  | eduroam<br>Güvenli<br>Kullanıcı adınızı ve parolanızı girin |                |                               |       |  |  |  |
|                                                                                      | kullancıadı@samsun.edu.tr                                   |                |                               |       |  |  |  |
|                                                                                      | ••••••                                                      |                |                               |       |  |  |  |
|                                                                                      |                                                             | Tamam          |                               | İptal |  |  |  |
| Güvenli                                                                              |                                                             |                |                               |       |  |  |  |
| Ağ & İnternet ayarları<br>Tarifeli bir bağlantı oluşturmak gibi ayarları değiştirin. |                                                             |                |                               |       |  |  |  |
| <i>II</i> a<br>Wi-Fi                                                                 |                                                             | 巧<br>Uçak modu | (۱٫۷)<br>Mobil etkin<br>nokta |       |  |  |  |

4- Gelen ekranda sertifika doğrulama uyarısı için tekrardan " **Bağlan**" düğmesi tıklanır.

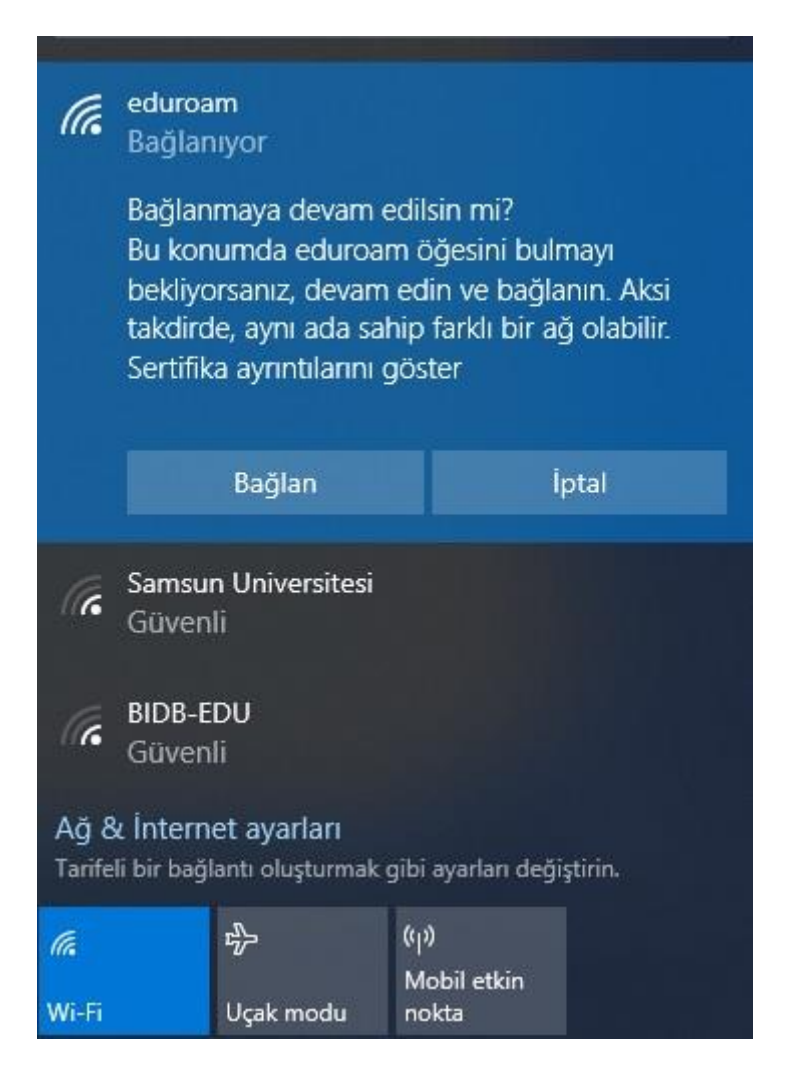

5- Bağlantı kurulumu başarıyla tamamlanmıştır.

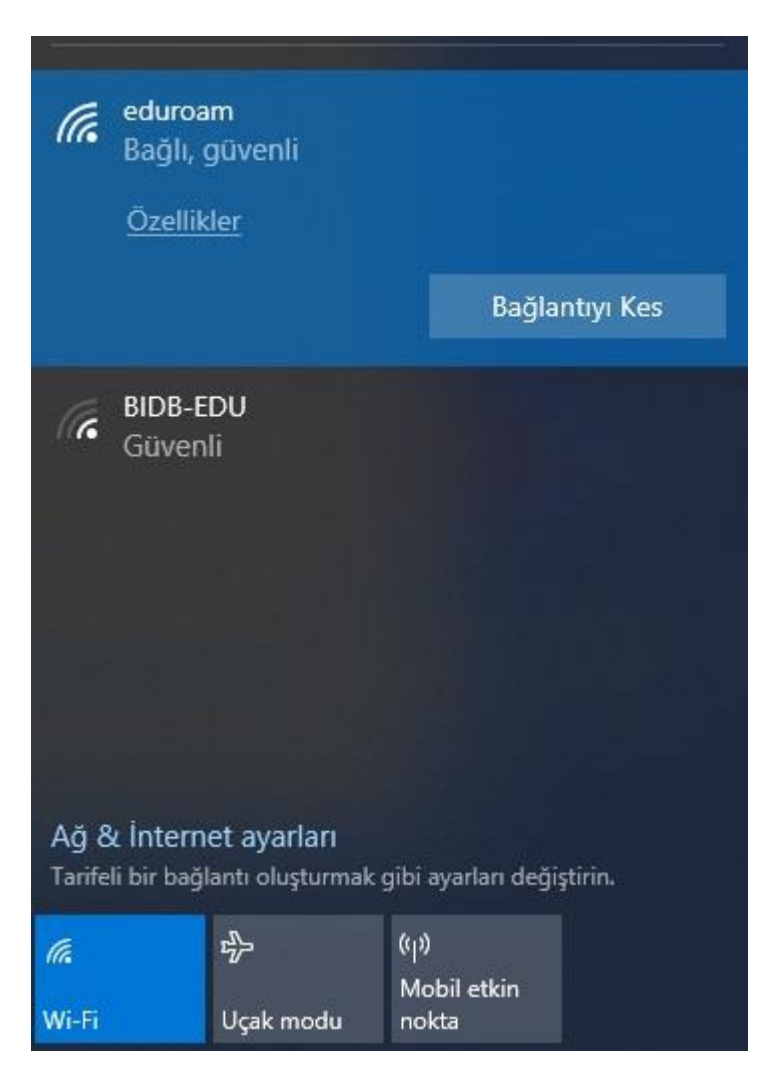

NOT:Bağlantı ile ilgili herhangi bir sorun yaşarsanız eduroam@samsun.edu.tr adresine iletebilirsiniz.